# BX-YQ3/YQ4/YQ2E User Manuel

2017-1-12

### Copyright

All rights reserved. No part of this publication may be reproduced in any form by print, photo print, microfilm or any other means without written permission by ONBON.

©2010-2011Onbon

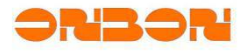

| Version | Date      | Author   | Description                 |
|---------|-----------|----------|-----------------------------|
| 1.0     | 2017-1-12 | Chen Min | BX-YQ3/YQ4/YQ2E user manual |

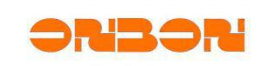

### Catalogue

| 1. Product Description                      | .6  |
|---------------------------------------------|-----|
| 1.1. Technical parameters                   | 6   |
| 1. 2. Screen Specification                  | .7  |
| 2. Interface Definition                     | 8   |
| 2. 1. BX-YQ3/YQ4/YQ2E interface definition  | 8   |
| 2. 2. Ethernet interface specification1     | 0   |
| 3. Controller specification1                | 1   |
| 3. 1. BX-YQ2E/BX-YQ3/BX-YQ4 specification1  | 1   |
| 4. DC characteristic1                       | 2   |
| 5. Steps for use1                           | 3   |
| 5.1. BX-YQ3/YQ4/YQ2E install1               | 3   |
| 5. 2. Setup controller IP address1          | 3   |
| 5. 3. Set Screen Parameters1                | 6   |
| 5. 4. Scan Configuration1                   | 8   |
| 5. 5. Smart Scan configuration1             | 8   |
| 5. 6. BX-YQ3/YQ4/YQ2E receiving card setup2 | 22  |
| 6. Edit and Send programs2                  | 24  |
| 7. Use remote control to select programs2   | 26  |
| 7.1. Specification of remote control        | 26  |
| 7. 2. Main function of remote control       | 29  |
| 8. Factory reset                            | 36  |
| 9. Test led display screen                  | \$7 |
| 10. Trouble shooting                        | 38  |
| 10.1. Indicator light                       | 38  |

Shanghai ONBON Technology Co.,Ltd BX-YQ3/YQ4/YQ2E controller User Manuel

4

### UM12070901

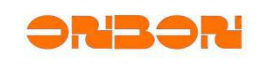

| 10.2.     | FAQ    |  |
|-----------|--------|--|
| 12. Conta | act us |  |

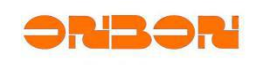

# BX-YQ3/YQ4/YQ2E user manual

### **1. Product Description**

BX-YQ3/YQ4/YQ2E Control cards can support video, graphic, text, etc; Support multi programs, multi areas; Support remote managing programs; Support Ethernet communication cluster management; Support uploading programs by flash/U disk, support playing programs by USB, SD card; Support -40  $^{\circ}$ C ~ 80  $^{\circ}$ C wide environment temperature. Stable performance, simple installation and operation, with high cost performance; Widely used on kinds of LED full color display screens and LED media full color cluster display systems.

| 1. 1. Technical parameters |  |
|----------------------------|--|
|----------------------------|--|

| Storage               | 4GByte                                                                                               |
|-----------------------|----------------------------------------------------------------------------------------------------|
| Screen types          | All kinds of full color screens                                                                      |
| Software<br>functions | Groups cluster management/multi-program,editing/multi-area display/language version                  |
| Program types         | Normal/Shared program                                                                                |
| Program quantity      | Support 512 programs, each program with 8 areas                                                      |
| Area type             | Graphic/subtitle/video/time/clock/timer/temperature/temperature&humidity/weather forecast            |
| Frame mode            | The colorful and active area frame                                                                   |
| Time mode             | Dial/in Chinese and English/timer (all support multi-groups)                                         |
| Communication         | Support 100M Ethernet and 3G wireless sending                                                        |
| Remote control        | Select program/lock screen/brightness adjustment/power on & off/screen test                          |
| Bright regulation     | 8 grades brightness, support manual and auto-timing adjustment/software<br>adjustment/remote control |
| Power on/off<br>mode  | Support auto-timing power on & off/software power on & off/remote control                            |
| Working Voltage       | 5V(4.5V-6.5V wide voltage; we suggest supply power alone to the card)                                |

Shanghai ONBON Technology Co.,Ltd BX-YQ3/YQ4/YQ2E controller User Manuel

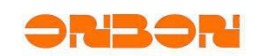

| SDK           | Provide a complete DLL dynamic library, and open communication protocol, convenient for secondary development |
|---------------|----------------------------------------------------------------------------------------------------|
| Software      | LedshowYQ2016                                                                                                 |
| Maximum power | ≤4W                                                                                                    |
| Environment   | -40°C~80°C                                                                                                    |

### 1.2. Screen Specification

| Controller Type | Control size | Screen specification                                             | Description                                                 |
|-----------------|--------------|------------------------------------------------------------------|-------------------------------------------------------------|
| BX-YQ3          | 1280×720     | Maximum pixels in width=1920 ,<br>Maximum pixels in height=1024  | Work together withBX-V75、<br>BX_V、BX_V75L receiving<br>card |
| BX-YQ4          | 1920×1080    | Maximum pixels in width =1920,<br>Maximum pixels in height =1024 | Work together with BX-V75 receiving card                    |
| BX-YQ2E         | 800×600      | Maximum pixels in width=1920,<br>Maximum pixels in height=1024   | Work together with BX-V75 receiving card                    |

UM12070901

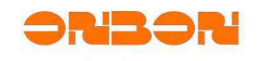

# 2. Interface Definition

2. 1. BX-YQ3/YQ4/YQ2E interface definition

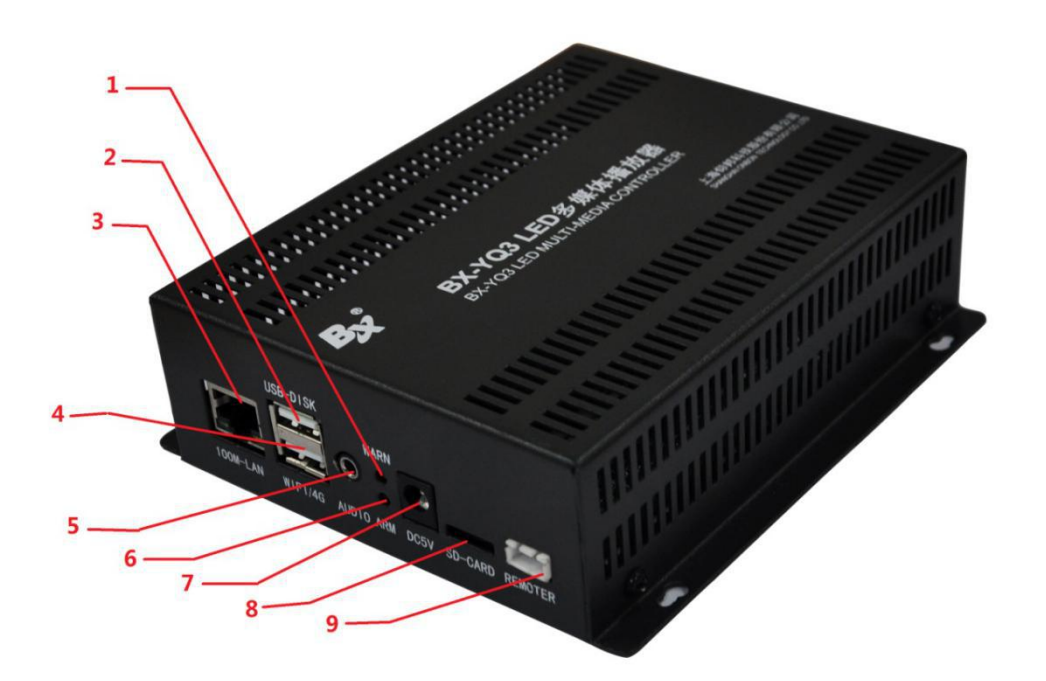

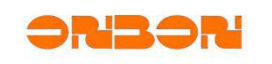

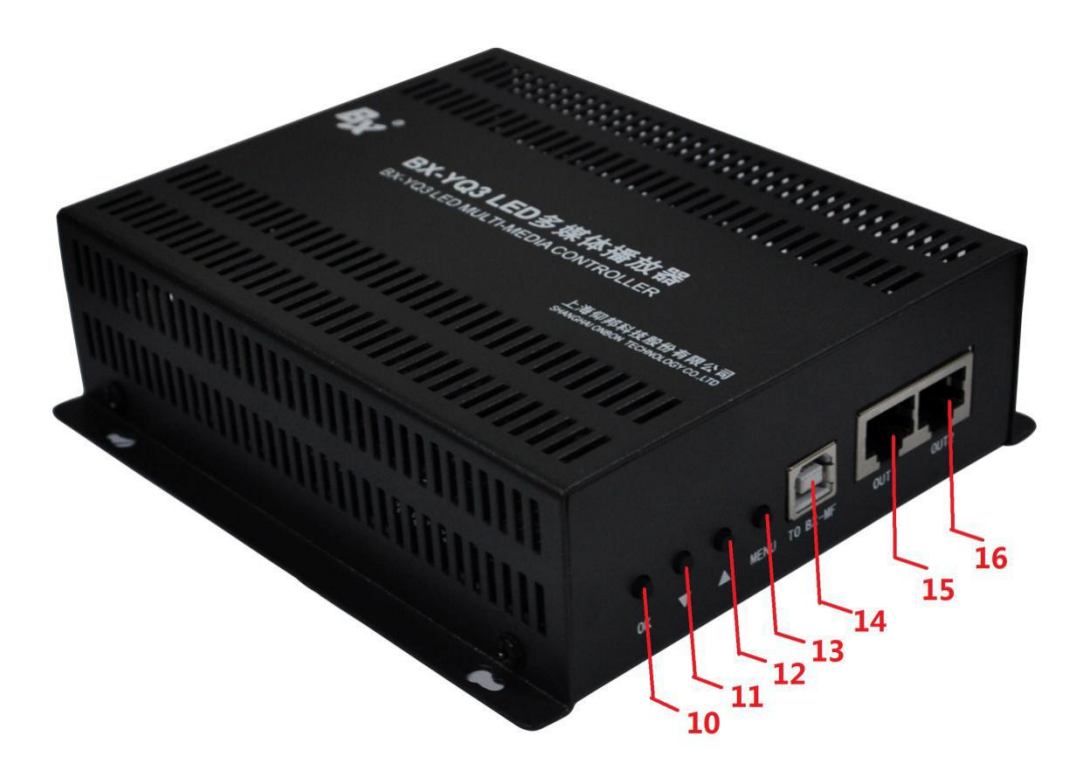

| Number | Interface name           | Description                                                         |  |
|--------|--------------------------|---------------------------------------------------------------------|--|
| 1      | Warning light            | The warning light is on when there is no storage medium             |  |
| 2      | USB interface 0          | U disk Plug-and-Play                                                |  |
| 3      | Ethernet interface 0     | Connect with PC                                                     |  |
| 4      | USB interface 1          | WiFi &4G wireless interface                                         |  |
| 5      | Audio output interface   | Double track , stereo sound                                         |  |
| 6      | Power light              | Flashes about once per second if the controller is working normally |  |
| 7      | 5V power interface       | Wide voltage input, support 4.5V ~ 5.5V                             |  |
| 8      | SD card interface        | SD card interface ; prohibit plug-in SD card with power             |  |
| 9      | Remote control interface |                                                                     |  |
|        |                          | Infrared receiver interface                                         |  |
| 10     | Ok button                | Interactive menu confirmation button; also is the shortcut          |  |

Shanghai ONBON Technology Co.,Ltd BX-YQ3/YQ4/YQ2E controller User Manuel

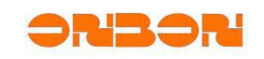

|    |                               | key in test mode;                                             |
|----|-------------------------------|---------------------------------------------------------------|
| 11 | Down                          | Interactive menu focus down                                   |
| 12 | Up                            | Interactive menu focus up                                     |
| 13 | Menu                          | Call out / leave configuration main interface                 |
| 14 | Multi function card interface | Connect Multi function card                                   |
| 15 | Ethernet interface 1          | Connect with full color receiving card ,Scan data output port |
| 16 | Ethernet interface 2          | Connect with full color receiving card ,Scan data output port |

### 2.2. Ethernet interface specification

It's RJ45 Ethernet interface, connect the Ethernet port of PC by Ethernet line(or the Ethernet port of router & switchboard). There are two lines of Ethernet line: Direct connection and Cross connection, the controller supports both of them. Making method:

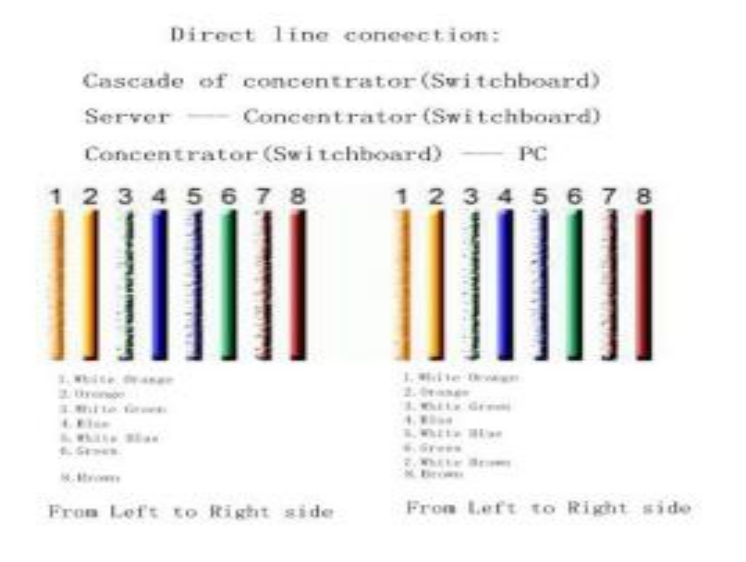

From right to left

From left to right

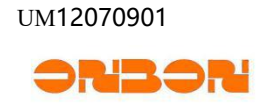

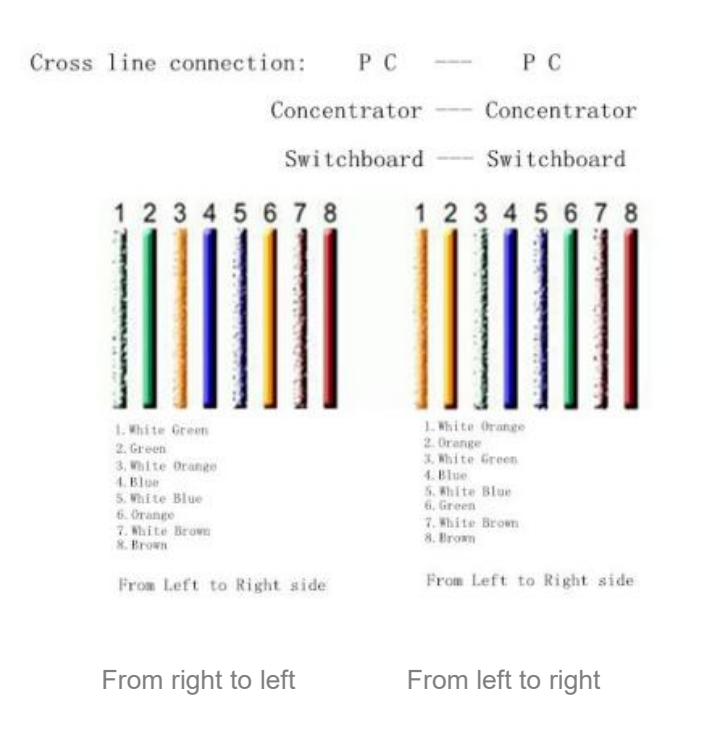

# 3. Controller specification

### 3. 1. BX-YQ2E/BX-YQ3/BX-YQ4 specification

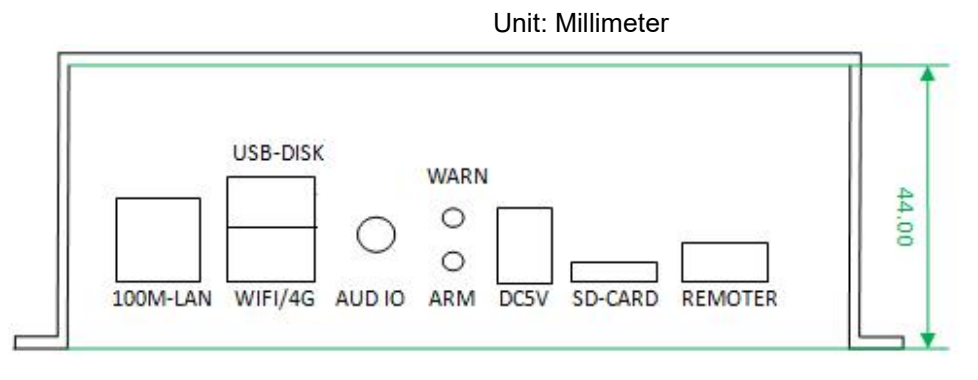

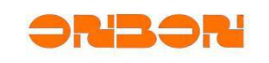

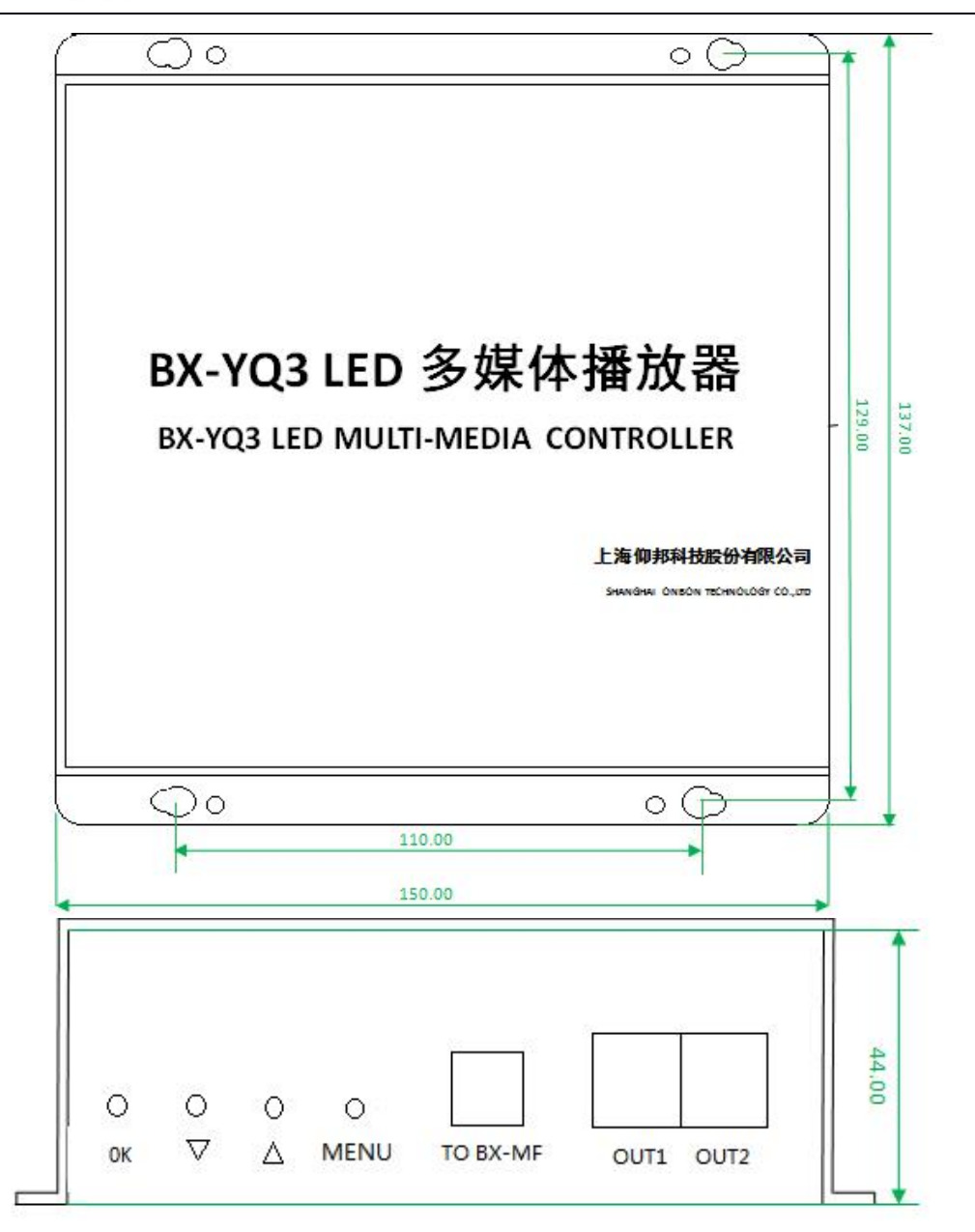

# 4. DC characteristic

Input voltage: 4.5V~7V, suggest you give power supply singly.

Working electric current: ≤1360 mA

Power: ≤4W

UM12070901

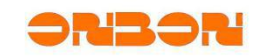

# 5. Steps for use

### 5. 1. BX-YQ3/YQ4/YQ2E install

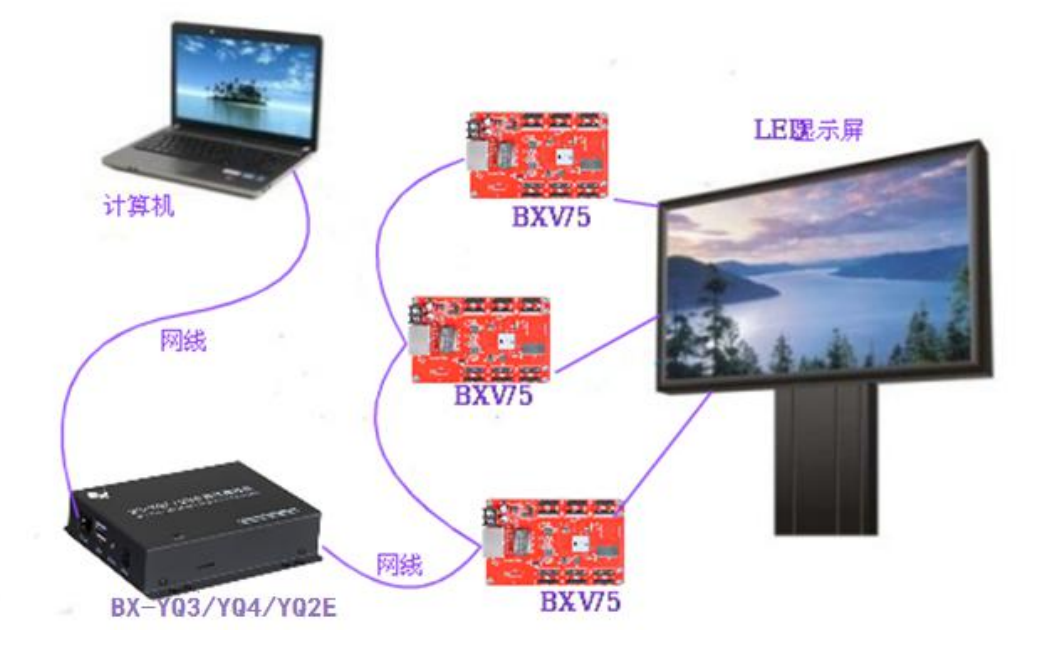

# 5.2. Setup controller IP address

Open "LedshowYQ 2016", click " setup" -- "set screen parameters", input " 888 " as to setup the screen parameters.

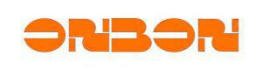

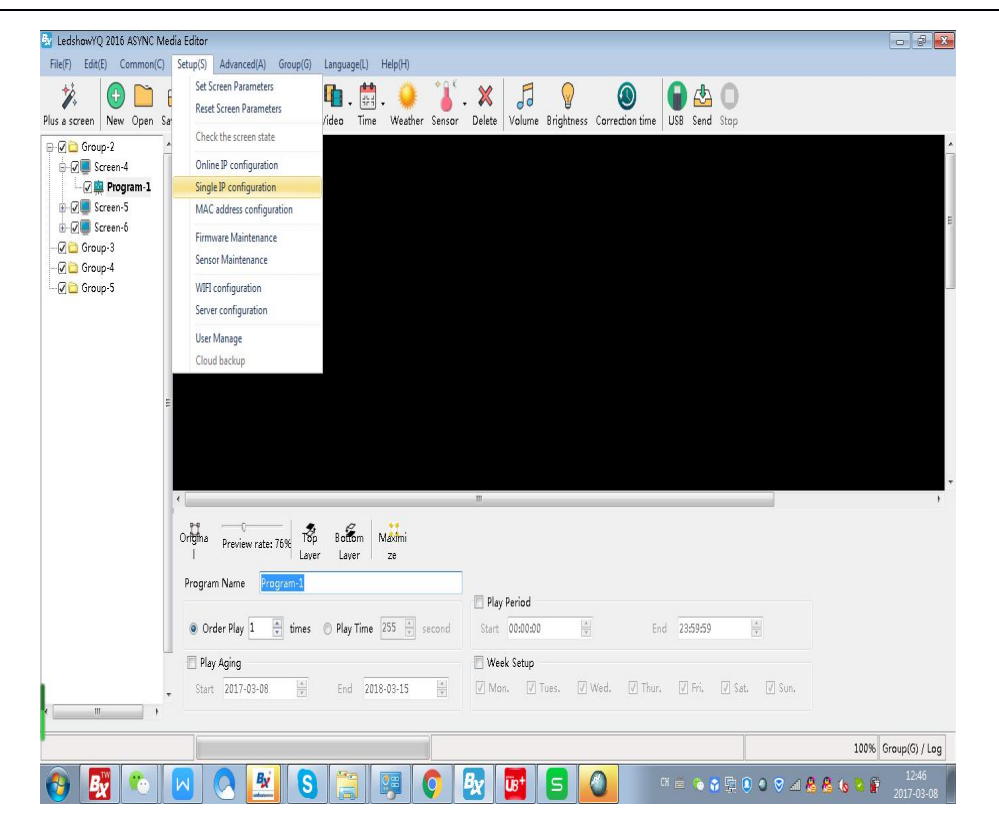

Click setting when finished setting IP details

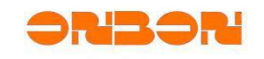

| ernet                              |                                       |
|------------------------------------|---------------------------------------|
| O Automatically obtain IP addr     | ess                                   |
| Ose the following IP address       | :                                     |
|                                    |                                       |
| IP Address                         | Port                                  |
| 192.168.1.144                      | 5005                                  |
| Subnet Mask                        | Gateway                               |
| 255.255.255.0                      | 192.168.1.1                           |
| Server configuration               |                                       |
| Ocal Server                        | 🔿 Web Server                          |
| FTP server IP address              | FTP server port                       |
| 192.168.1.144                      | 21                                    |
| Server IP Address                  | Server Port                           |
| 192.168.4.184                      | 8100                                  |
| Heartbeat interval                 |                                       |
| 21 <u>*</u> s                      |                                       |
| UserName                           | •<br>Name                             |
|                                    | BX-YQ5E                               |
|                                    |                                       |
|                                    | Cattings                              |
|                                    | Settings                              |
| sure to use this feature, the LAN  | is only one controller! Otherwise, it |
| put all of the LAN controller is s | et to the current IP address.         |
|                                    | Close                                 |

The default IP of controller is "192.168.0.199". If it's by direct link, without router, then, the IP of controller and PC should be on the same network, or it will be failed. And if it's failed because of the IP setting, then reset IP address, it will get OK.

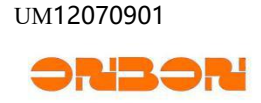

## 5. 3. Set Screen Parameters

Open "LedshowYQ 2016", click "setup" -- "set screen parameters", input "888".

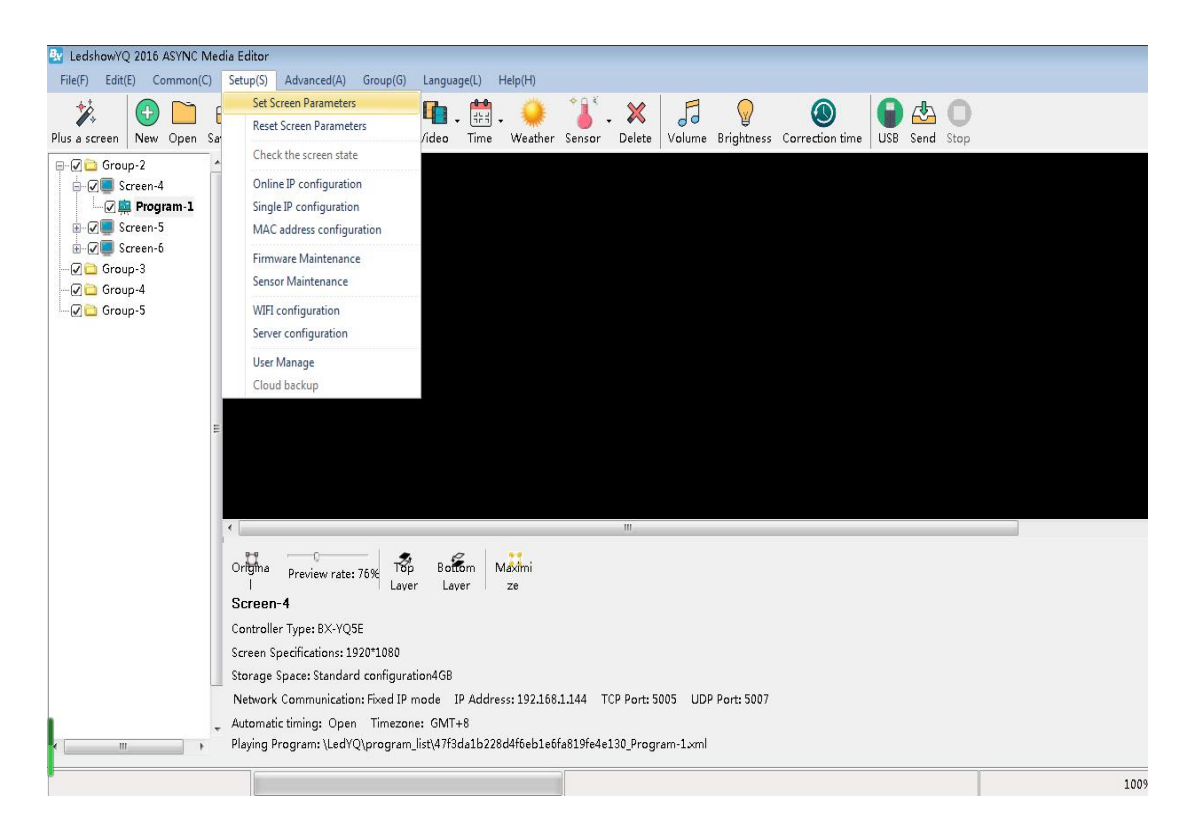

The following is the steps for setting parameters:

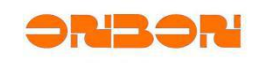

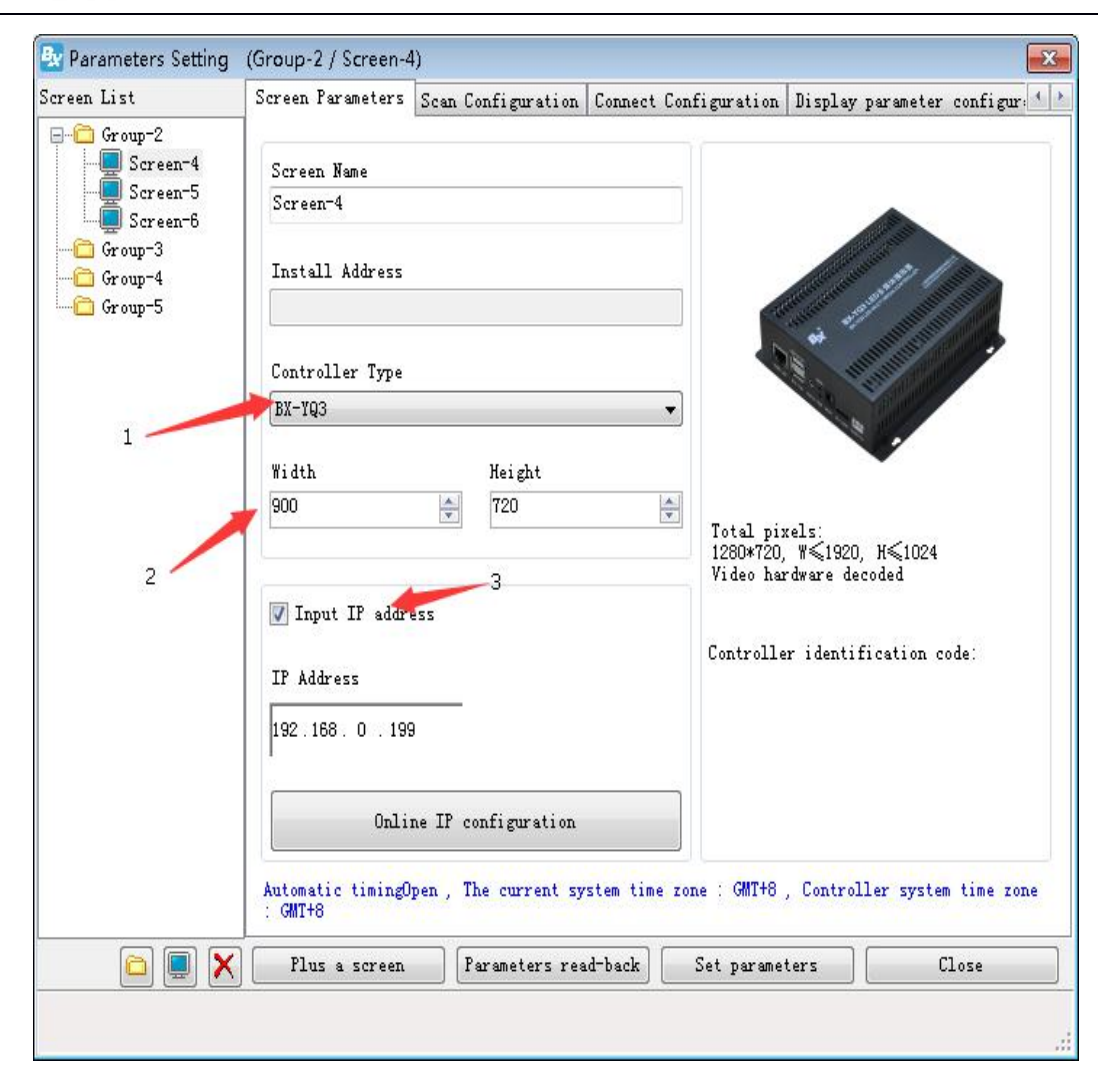

Step 1: Select the correct controller model, usually, if your connection is right, the PC software could identify the controller model automatically, under this circumstance, you do not need to select manually.please choice BX-YQ3 if you are using BX-YQ3

Step 2: Input the correct height and width pixels according to your screen.

Step 3: Select the correct communication mode and configure the correct interface parameters. And IP address should be the same with the one you contribute to the controller.

Step 4: Click " set parameters" Now, you finished all the steps of set screen parameters. You could check the screen now, it should show " Add " or something about it. You need to check that the font showed on the screen is normal, if not, you need to reset the scan mode.

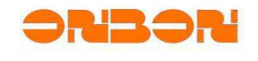

### 5. 4. Scan Configuration

On "set screen parameters" window, click " scan configuration" :

| een List                                 | Screen Parameters                                                                     | Scan Configura | tion Connect                | Configuration                       | Display parame   | eter configur |
|------------------------------------------|---------------------------------------------------------------------------------------|----------------|-----------------------------|-------------------------------------|------------------|---------------|
| 🛅 Group-2<br>— 🔲 Screen-4                | 🔘 Quick 🔘 1/32 (                                                                      | 🧿 1/16 🔘 1/8   | © 1/4 © 1                   | /2 🔘 Static 🔘                       | Other Full color | +             |
| Group-3<br>Group-3<br>Group-4<br>Group-5 | 16.0<br>16.1<br>16.2<br>16.3<br>16.4<br>16.5                                          |                |                             |                                     |                  |               |
|                                          |                                                                                       |                |                             |                                     |                  |               |
|                                          | Mainstream module                                                                     |                |                             |                                     |                  |               |
|                                          | Mainstream module<br>P4 64×32 T75<br>P5 32×32 T75                                     |                |                             |                                     |                  |               |
|                                          | Mainstream module<br>P4 64×32 T75<br>P5 32×32 T75                                     |                | Scann                       | node import/export                  | ▼ Sma            | rt scan       |
|                                          | Mainstream module<br>P4 64×32 T75<br>P5 32×32 T75<br>Adjust color channe<br>R - G - B | el<br>Setup    | Scan n<br>Chip ty<br>Genera | node import/export<br>pe<br>al chip | ▼ Sma            | rt scan       |

In the scan mode, if the one in our software can not correspond with your module, you need to do "smart scan", Then you could choose it and set.

### 5. 5. Smart Scan configuration

Click "Smart scan", enter" Smart setup wizard-1", check the picture below. You could set module width, driver chip, scan point outlet, with or without138, cascade direction, etc. You need to set it according to your modules.

| Screen type            | Module width           | Chip type               | Row decode mode         |
|------------------------|------------------------|-------------------------|-------------------------|
| Full color 🔹           | 16 🚔                   | General chip            | ▼ 138 decode ▼          |
| Empty points           |                        |                         |                         |
| 0 🌲                    |                        |                         |                         |
| 1odule cascade directi | on                     |                         |                         |
| From right to lef      | t (                    | 🖱 From left to right    |                         |
| From top to bot        | tom (                  | 🗇 From bottom to top    |                         |
| Module width mu:       | st be the actual widtl | n of the module, otherw | ise screen will display |
| abnormal!              |                        |                         |                         |

Click "next step", enter into "Smart setup wizard-2", check the picture below:

UM12070901

orizori

| 🌆 Smart setup              | o wizard-2                                                                                   | x      |
|----------------------------|----------------------------------------------------------------------------------------------|--------|
| Screen changes             |                                                                                              |        |
| Status autor display state | matically changes one time every 4 seconds, observe the LED modu<br>e to choose right answer | ıle in |
| 1 2                        |                                                                                              |        |
| Display status             | State 1 display black, state 2 display white                                                 |        |
| 1                          | Previous step Cancel Cancel                                                                  |        |
|                            |                                                                                              |        |

Select the correct display status, click " next step ", enter into " Smart setup wizard-3", check the picture below:

| <ul> <li>Status automatically changes one time every 4 seconds, observe the LED module in display state to choose right answer</li> <li>1 2</li> <li>Display status</li> <li>State 1 to 2 low brightness</li> </ul> | Screen changes                                                            |                                                                                                |
|----------------------------------------------------------------------------------------------------|---------------------------------------------------------------------------|------------------------------------------------------------------------------------------------|
| Display status State 1 to 2 low brightness                                                                                                    | <ul> <li>Status auton</li> <li>display state</li> <li>1 &lt; 2</li> </ul> | natically changes one time every 4 seconds, observe the LED module i<br>to choose right answer |
|                                                                                                    | Display status                                                            | State 1 to 2 low brightness                                                                    |

Select the correct display status, click " next step ", enter into " Smart setup wizard-

4", check the picture below:

UM12070901

ri30ri

| Screen changes                           | ru-4                                                                               |
|------------------------------------------|------------------------------------------------------------------------------------|
| Status automaticall display state to cho | y changes one time every 4 seconds, observe the LED module in<br>bose right answer |
| Oisplay status 1                         | Red •                                                                              |
| 🔘 Display status 2                       | Green 💌                                                                            |
| 🔘 Display status 3                       | Blue                                                                               |
| 🔘 Display status 4                       | Black                                                                              |
|                                          | Previous step Cancel                                                               |
|                                          |                                                                                    |

Select the correct display status, click " next step ", enter into " Smart setup wizard-

5", check the picture below:

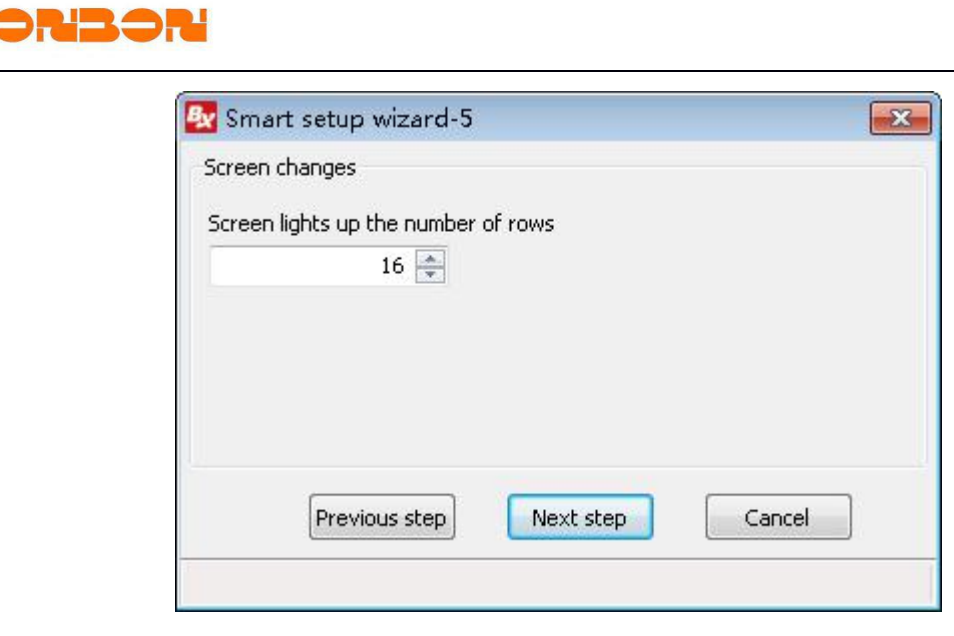

Select the correct display status, click " next step ", enter into " Smart setup wizard-

6", check the picture below:

UM12070901

| 🌆 Smart setup wizard-õ              | ×      |
|-------------------------------------|--------|
| Screen changes                      |        |
| Screen lights up the number of rows |        |
|                                     |        |
|                                     |        |
|                                     |        |
| Previous step Next step             | Cancel |
|                                     | 1      |

Select the correct display status, click " next step ", enter into " Smart setup wizard-

7", check the picture below:

### UM12070901

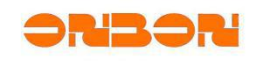

|   | 1 2 | 3 | 4 | 5 | 6 | 7 | 8 | 9 | 10 | 11 | 12 | 13 | 14 | 15 | 16 |
|---|-----|---|---|---|---|---|---|---|----|----|----|----|----|----|----|
|   |     | - |   | _ |   |   |   | _ |    |    |    |    |    |    |    |
|   |     | _ |   |   |   |   |   |   |    |    | _  | _  |    |    |    |
|   | -   | - | - | - |   |   |   |   |    |    |    |    |    |    |    |
|   |     | - |   | _ |   |   |   | _ |    |    |    | _  |    |    |    |
|   |     | - |   | - |   |   |   |   |    |    |    |    |    |    |    |
| ŀ |     | - |   | _ | - | _ |   | _ |    |    |    |    |    | _  |    |
| ł |     | - | - | - |   |   |   | _ |    |    |    | _  |    |    |    |
| + |     | - |   | - |   |   |   | - |    |    |    |    |    |    |    |
| ł |     | - | - | - |   | - |   |   |    |    |    |    |    |    |    |
| + |     | - |   | - |   |   | _ | - |    |    |    |    | -  | _  |    |
|   |     | - |   | - |   | - |   |   |    |    |    |    |    |    |    |
|   |     | - |   | - |   |   | - | - |    |    |    |    | -  |    |    |
|   |     | + |   | - |   | - |   | - |    |    |    |    |    |    |    |
| ; |     |   |   | - |   |   |   | - |    |    |    |    |    | -  |    |
|   |     | + |   | - |   |   |   | - |    |    |    |    |    |    |    |

After you finished all the steps, there will be a new scan mode. Next, the PC will prompt you that send the scan configuration to controller.

### *5. 6. BX-YQ3/YQ4/YQ2E* receiving card setup

 $BX-YQ3/YQ4/YQ2E \ need \ to \ work \ together \ with \ full \ color \ receiving \ card \ such \ as BX-V75/BX_V/BX_V75L \ , \ please \ set \ the \ receiving \ card \ as \ the \ following \ steps$ 

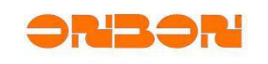

| creen List  | Scan                | Configurati                      | on Connect C                     | onfiguration I                   | isplay parameter configuration |  |  |  |  |  |  |
|-------------|---------------------|----------------------------------|----------------------------------|----------------------------------|--------------------------------|--|--|--|--|--|--|
| 🖃 🧰 Group-1 | St                  | tandard conne                    | ction 🕜 Corr                     | nplex connection                 |                                |  |  |  |  |  |  |
| Screen-1    | Col count Row count |                                  |                                  |                                  |                                |  |  |  |  |  |  |
|             |                     | 1                                | 2                                | 3                                |                                |  |  |  |  |  |  |
| [           | 2                   | Port:1<br>Rxc:1<br>W:128<br>H:96 | Port:1<br>Rxc:2<br>W:128<br>H:96 | Port:1<br>Rxc:3<br>W:128<br>H:96 |                                |  |  |  |  |  |  |
| _           | 2                   | Port:1<br>Rxc:4<br>W:128<br>H:96 | Port:1<br>Rxc:5<br>W:128<br>H:96 | Port:1<br>Rxc:6<br>W:128<br>H:96 | No.                            |  |  |  |  |  |  |
|             | 3                   | Port:1<br>Rxc:7<br>W:128<br>H:96 | Port:1<br>Rxc:8<br>W:128<br>H:96 | Port:1<br>Rxc:9<br>W:128<br>H:96 | 128 荣 🚍<br>Height<br>96 🐳 Ⅲ    |  |  |  |  |  |  |
|             |                     |                                  |                                  |                                  | Output swap<br>Output offset   |  |  |  |  |  |  |
|             |                     |                                  |                                  |                                  | Setup                          |  |  |  |  |  |  |
|             |                     | Plus a scree                     | en Param                         | eters read-back                  | Set parameters Close           |  |  |  |  |  |  |

Step 1: Input the correct cards quantity horizontally and vertically according the actual

quantity you use on the screen;

Step 2: Select the right location of receiving cards according to the order of receiving card,

and single click;

Step 3: Set the height and width pixels of your receiving card;

Step 4: Click "Send to receiver". Finished all the configurations of receiving card.

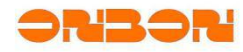

## 6. Edit and Send programs

Open "LedshowYQ 2016", choose " program 1" on the left side, --- click " graphic " button on the tool bar as to add a graphic area,--- click "video" button as to add an "video"area. Import the picture or video you want. Check the below:

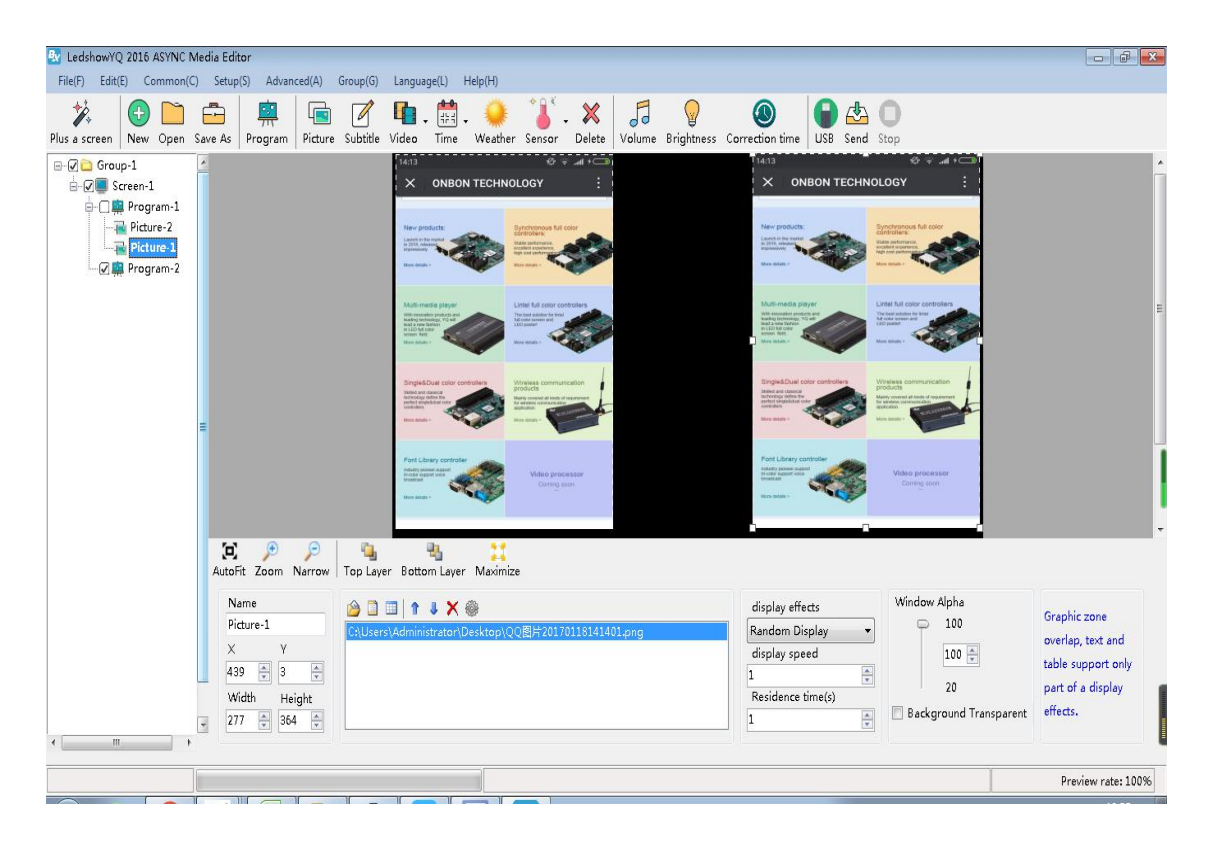

Click "send" as to send the present programs

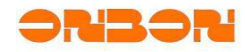

| 💀 LedshowYQ 2016 ASYNC Media Editor                                                                                                    |                                                                                                    | - 6 <b>-</b>                                                 |
|----------------------------------------------------------------------------------------------------|----------------------------------------------------------------------------------------------------|--------------------------------------------------------------|
| File(F) Edit(E) Common(C) Setup(S) Advanced(A) Group(G)                                                                                                    | Language(L) Help(H)                                                                                                    |                                                              |
| Image: Plus a screen         Image: Plus a screen         Image: Pl | Video Time Weather Sensor Delete Volume Brightness Correction time                                                                                                    | USB Send Stop                                                |
| G Group-1<br>G Screen-1<br>Program-2<br>Program-2<br>Program-2                                                                                                    | ACCOMPANIES AND ACCOMPANIES AND ACCOMPANIES AN |                                                              |
| Name<br>Picture-1<br>X Y<br>439 0 3 0<br>Width Height<br>277 0 364 0                                                                                                    | display eff<br>Administraton Desktop \QQ⊞H20170118141401.png<br>1<br>Residence<br>1                                                                                                    | fets<br>Visplay<br>eeed<br>time(s)<br>Background Transparent |
|                                                                                                    |                                                                                                    | Preview rate: 100%                                           |

For more details please refer to the contents under the help menu.

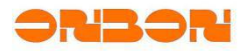

# 7. Use remote control to select programs

7. 1. Specification of remote control

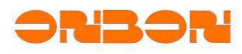

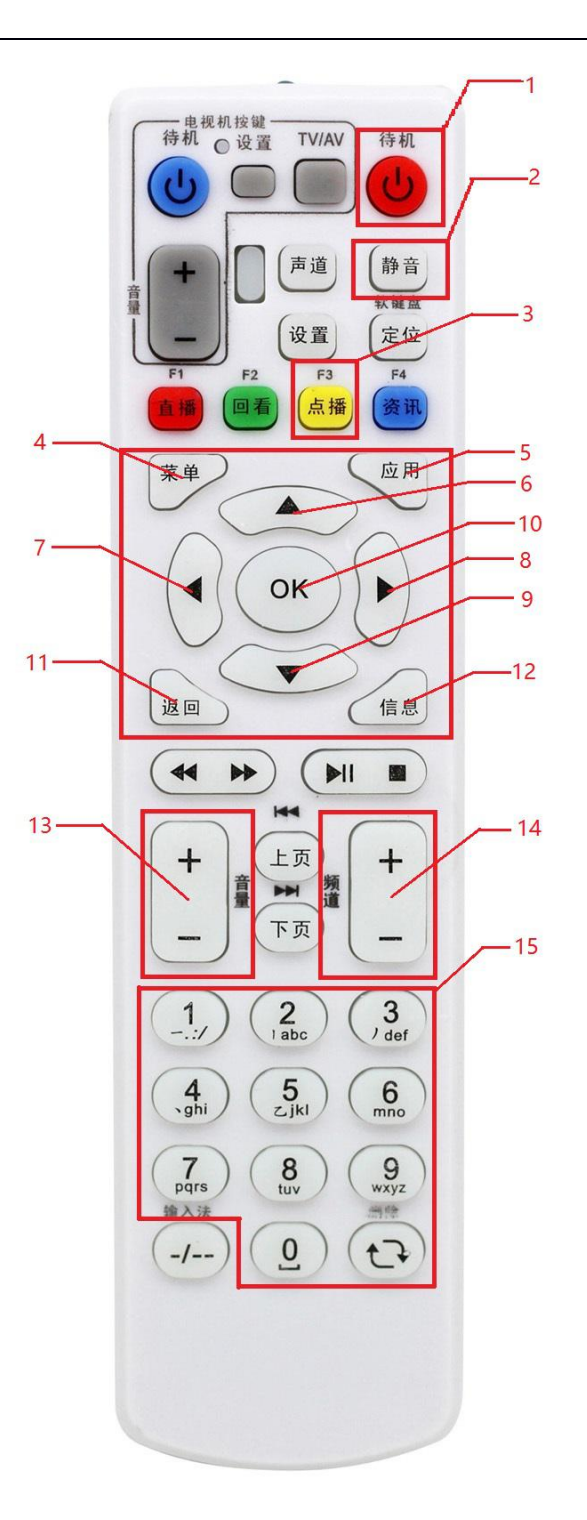

ZTE Set-top box remote controller, the buttons marked in red can be used for ONBON controllers ;

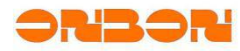

| Number | Button name       | Main function                                                                  | Note                                                                                                    |
|--------|-------------------|--------------------------------------------------------------------------------|----------------------------------------------------------------------------------------------------|
| 1      | Power             | Power on and power off                                                         |                                                                                                    |
| 2      | Mute              | Mute / restore volume                                                          |                                                                                                    |
| 3      | Demand<br>program | Display menu interface and double click will<br>adjust menu interface position | There are many type of<br>controller screen<br>configuration , according to<br>adjustment menu you can<br>see menu interface with<br>different screen parameters |
| 4      | Menu              | Display / close the menu interface                                             |                                                                                                    |
| 5      | Application       | Enter into test mode                                                           |                                                                                                    |
| 6,9    | ▲ ▼               | Add /reduce Brightness                                                         |                                                                                                    |
| 7,8    | <b>∢</b> ►        | Fast Increases / Decreases Brightness / Volume                                 |                                                                                                    |
| 10     | ОК                | Show current program states and program<br>number                              | Program states can be<br>and 🤁 , The Minimum<br>program number should be<br>1                                                                                    |
| 11     | Return            | Lock/Unlock current program                                                    |                                                                                                    |
| 12     | Information       | Controller information                                                         |                                                                                                    |
| 13     | Volume+/-         | volume+/-                                                                      |                                                                                                    |
| 14     | Channel +/-       | Lock +/- program                                                               |                                                                                                    |
| 15     | Number Key        | Enter number                                                                   | In setting interface, the digital key is used for digital                                                                                                    |

Shanghai ONBON Technology Co.,Ltd BX-YQ3/YQ4/YQ2E controller User Manuel

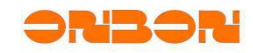

input.

In program play interface, the digital key is used to lock the program.

### 7.2. Main function of remote control

1.Power key :Power key can switch the state of the controller , on power off state the program will stop playing and the screen will be the dark

2. Volume:volume +, -button can adjust volume ,the step length is 1; ◄► button will adjust the volume rapidly , the step length is 5; the maximum volume is 100%, the minimum value is0%. , The mute button will mute the volume

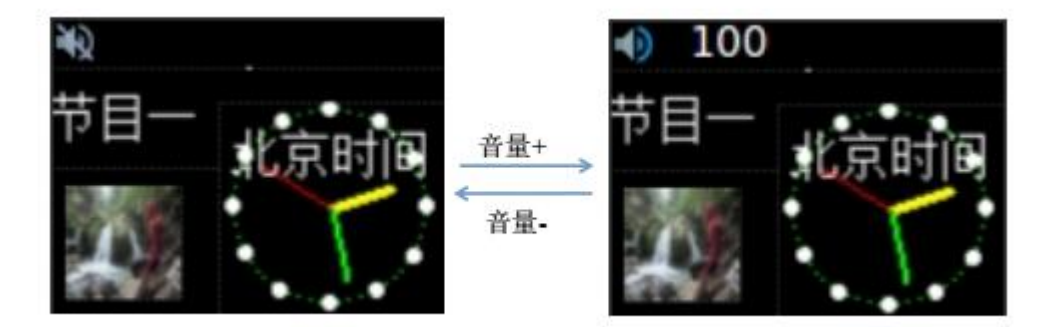

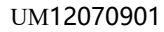

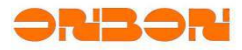

3.Brightness setting :  $\blacktriangle$  v button will increase or decrease the brightness the step length is 1;  $\blacktriangleleft$  button can fast adjust the brightness of the fast adjustment, the step is 10. The maximum brightness is 255, the minimum is 20.

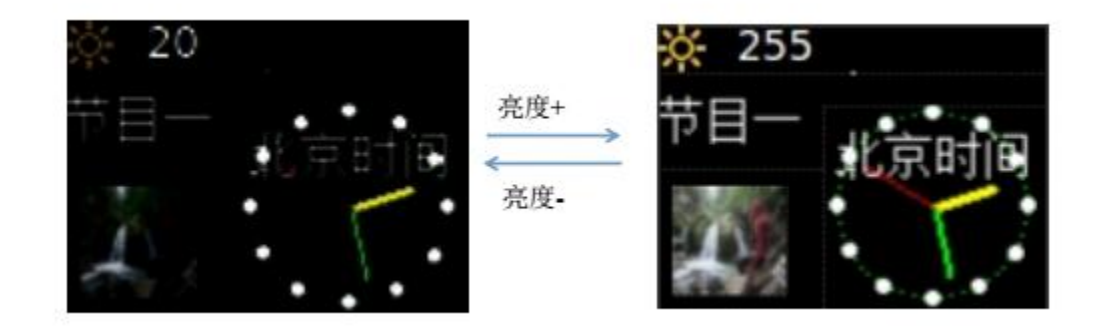

4.Controller information:Click Information button will show the basic information of current controller, including controller type ,firmware version , FPGA version, RTC state, SD storage states

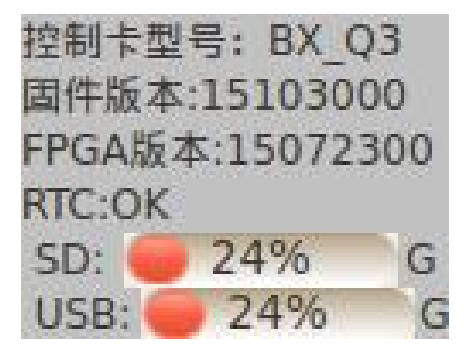

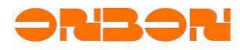

5.Lock Program : Press OK button can show the current program number and display states , loop program mode, The return button can change the current program state, if the current program is in loop state, press the return key it will be locked; if the current program is locked, press the retur key it will be changed to loop state, but it should start with the first program

J

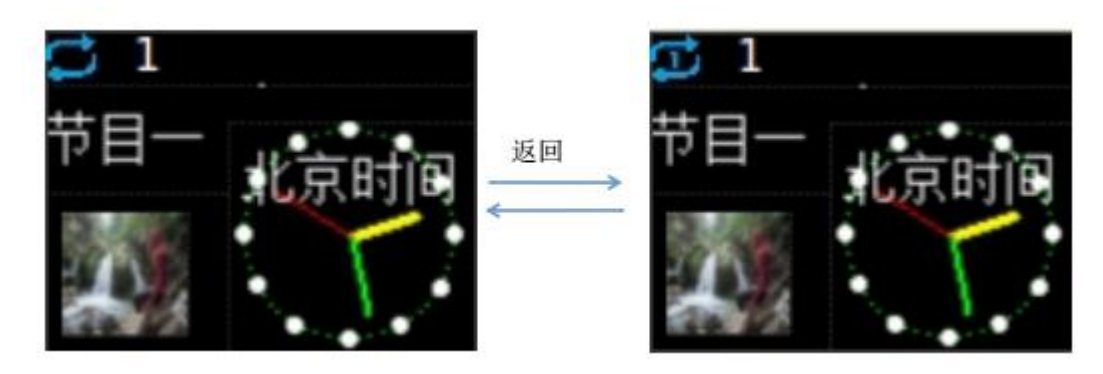

Press channel +/-button ,it could switch the current program quickly ,after stop the press for 3 seconds, it will lock the corresponding programs

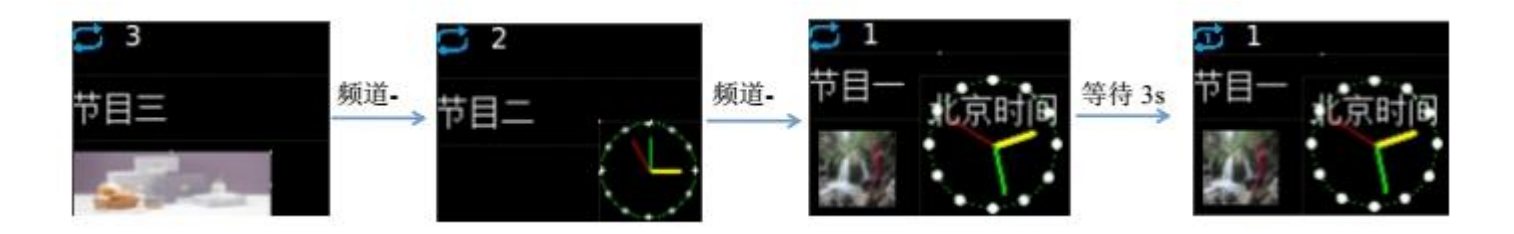

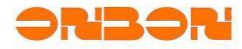

Press the number button to lock the corresponding number of program directly, eg, if you wwant to lock program 2, you can enter 002 for lock fast(enter 02 or 2 then wait 3seconds can also get the program locked.) If there are three programs on the control card, Press 2 for lock Program 2

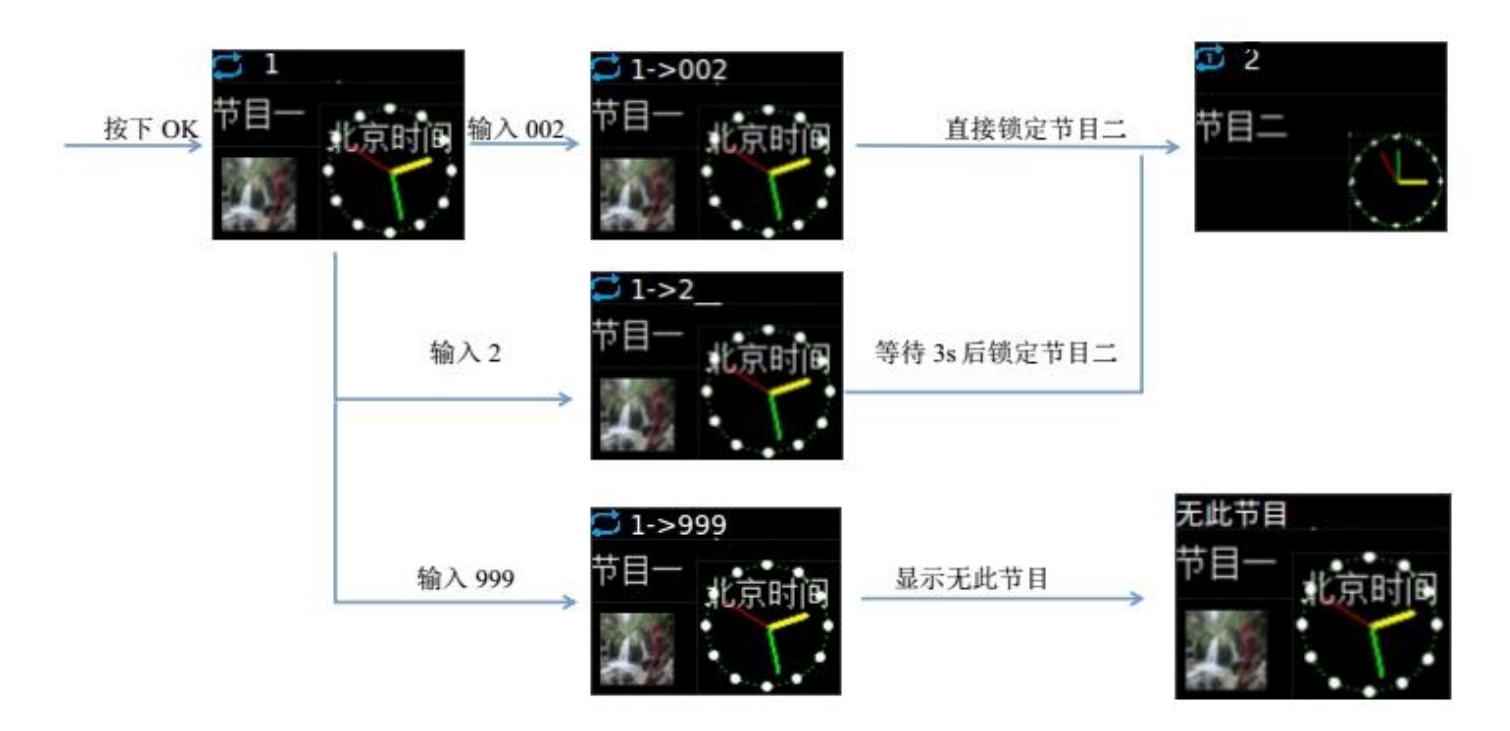

4. Menu button: Press menu button to display the controller menu options, since different screen parameters may be different, please press "on demand" key to adjust the menu button, move the display order as following:

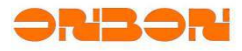

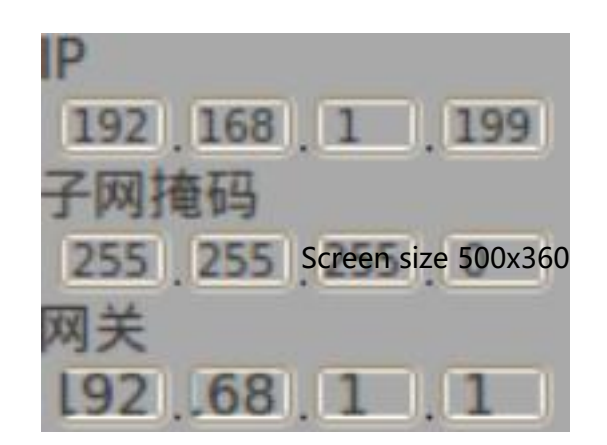

5. The first level of the menu interface is the language setting, it can support for Chinese and English (The follo samples are in Chinese):

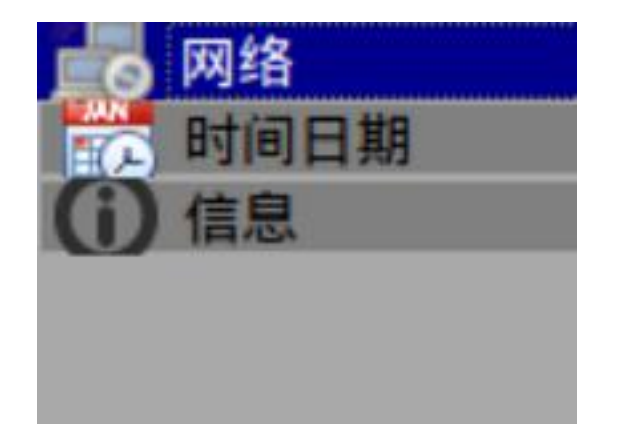

6. The second level of the menu interface allows you to set the IP configuration, set the time and date, and the controller information.

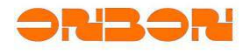

Set Date and Time

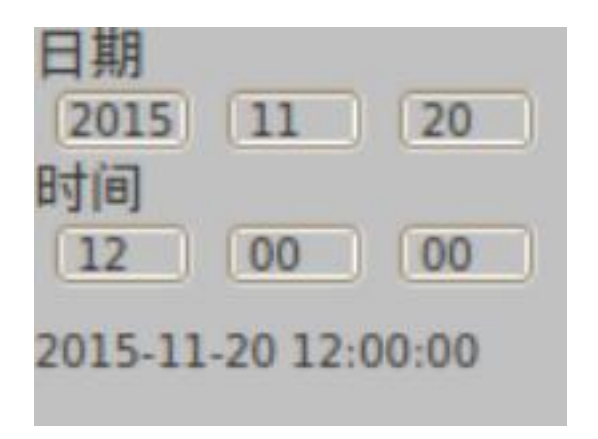

7. Test mode: Press application button ,enter into test mode, check if the modules on the screen are working normally, use these buttons to ▲ ▼ ◄ ► switch the first and next test mode, it will also switch automatically every 10 seconds.

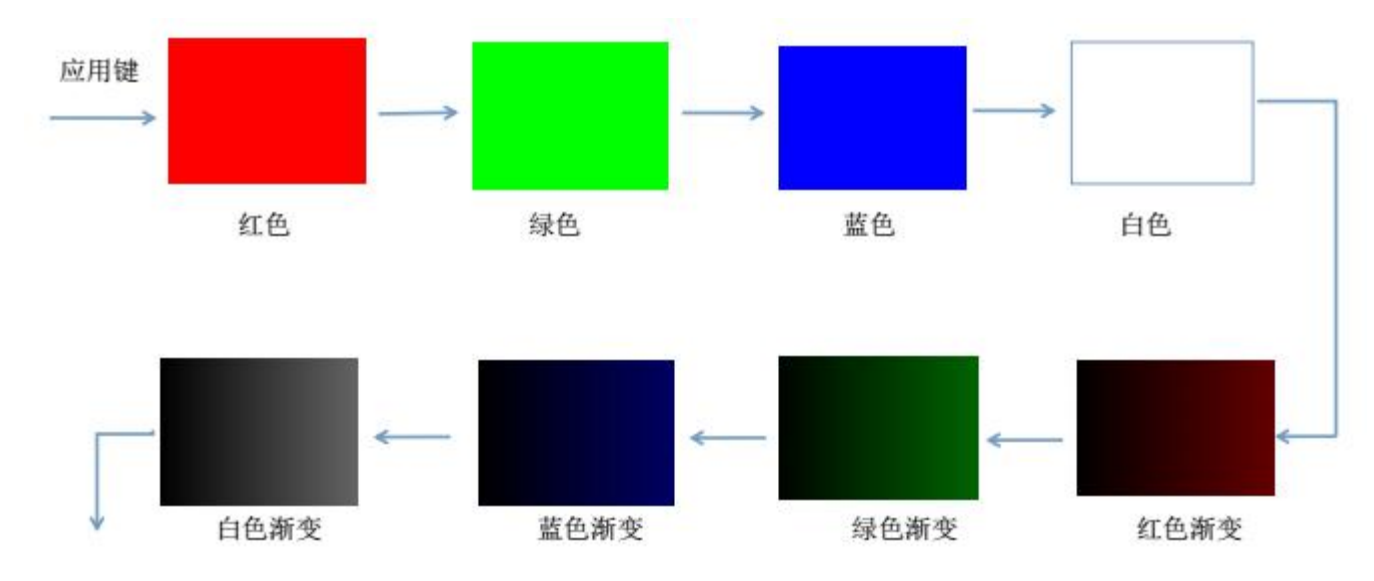

Shanghai ONBON Technology Co.,Ltd BX-YQ3/YQ4/YQ2E controller User Manuel

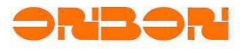

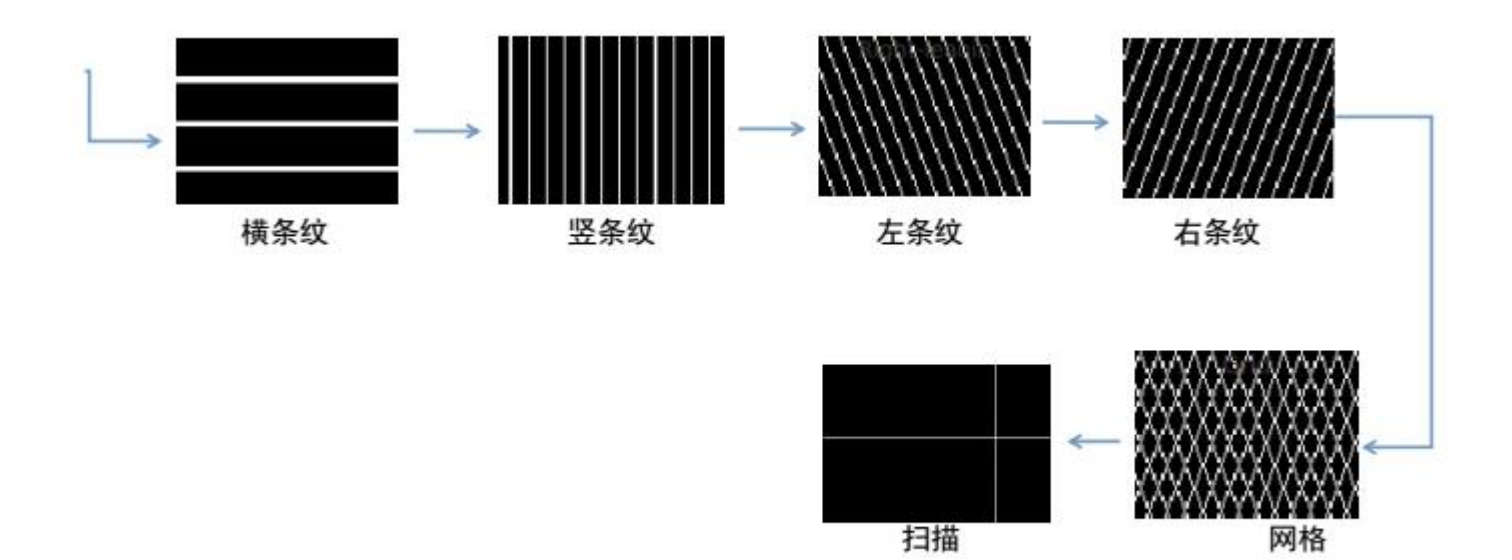

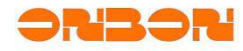

### 8. Factory reset

BX-YQ3 / BX\_YQ4 / BX\_YQ2E series controllers support reset to factory firmware. If the user finds that the current firmware is running abnormally, or after updated new version but found that some of the original features are lost. The controller can be reset to factory state. After the factory settings are restored, the controller will be restored to the factory state. Scan parameters, IP, programs will be deleted ;So users need to re-set the controller IP, screen parameters and also program.

Method: press Multi function button, last about 10 seconds, until the indicator D8 re flash.

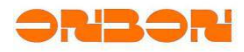

# 9. Test led display screen

You could enter into test display screen mode by pressing OK button. Then, there will be kinds of testing window on the screen. Under the testing mode, click "▲"、"▼"could switch the testing window; long press OK button exit this testing mode.

You can also use remote control enter test mode;

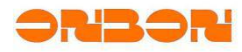

# 10. Trouble shooting

### 10.1. Indicator light

The state indicator is composed of two indicator lights: "power / operation indicator light (green light)", "medium /

fault indicator light (Yellow light)":

| Number | Action                      | Specification                    |
|--------|-----------------------------|----------------------------------|
| 1      | Green light flash           | Normal                           |
| 2      | Green light always on       | SD card gets trouble             |
| 3      | Yellow light flash in 200ms | U/Flash disk upload the programs |
| 4      | Yellow light flash in 2s    | 4G network patency               |

# 10. 2. **FAQ**

| Number | Phenomenon                                 | Solution                                                                                                    |
|--------|--------------------------------------------|----------------------------------------------------------------------------------------------------|
| 1      | Power supply indicator light does not work | Check the connection of power supply, measure<br>the voltage of power supply, with normal<br>voltage.                   |
| 2      | Power supply indicator not flash           | Check the power supply, and check the connection of modules and the accessories. Get power supply again.                |
| 3      | Communicate with software failed           | Check the parameters setting on the software,check the communication line, and check the communication interface on PC. |
| 4      | Controller time error                      | Open software, correction time again                                                                                    |
| 5      | Cannot save the time after correction time | Change RTC button battery.                                                                                              |

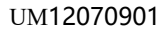

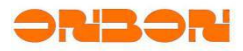

| 6 | Data of Temperature and<br>Humidity sensor is not<br>correct | Check the connection of temperature & humidity sensor. |
|---|--------------------------------------------------------------|--------------------------------------------------------|
| 7 | Status light D9 always<br>light                              | Change SD card.                                        |

# 11.Notes

- BX-YQ series, used together with 5V power supply, do not mix the positive and negative side
- When plug SD card ,please turn off power first
- Please avoid crash the controller
- Put the controller to dry and cold place

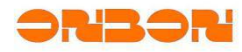

# 12. Contact us

### Shanghai ONBON Technology Co.,Ltd (Headquarter)

Address : Floor 7, Tower 88, 1199#, North Qinzhou Road, Xuhui District, Shanghai , China

Website : <u>http://www.onbonbx.com</u>

Onbon (Jiangsu) photoelectric industrial Co., Ltd.

Address : No 1299 Fuchunjiang road ,kunshan city , Jiangsu province , China

Tel: 00-86 15921814956

Email : onbon@onbonbx.com